## **Oracle Fusion**

## Navigation guide for line managers

The following table shows managers how to navigate quickly to the relevant screens to input transactions on behalf of their employees or to view information.

| Request type                                  | Navigation to Oracle Fusion screen       |
|-----------------------------------------------|------------------------------------------|
| HR Helpdesk                                   |                                          |
| General HR or personnel query                 | Help desk > create HR help desk request  |
|                                               | > choose relevant query category         |
| Retirement and flexible retirement paperwork  | Help desk > create HR help desk request  |
|                                               | > LGE retirement and flexible retirement |
|                                               | or LGE pension queries                   |
|                                               | (attach paperwork)                       |
|                                               | OR Teachers pension queries, teachers    |
|                                               | retirements and phased retirements       |
|                                               |                                          |
|                                               | (attach paperwork)                       |
| Detail change form                            | Help desk> create HR help desk request   |
|                                               | > Employee detail changes (upload        |
|                                               | detail change spreadsheet)               |
| Change of line manager form                   | Help desk> create HR help desk request   |
|                                               | > change of line manager (upload detail  |
|                                               | change spreadsheet)                      |
| Teachers Acting Spreadsheets (Reg 14)         | Help desk> create HR help desk request   |
|                                               | >Teachers acting up payments Reg 14      |
|                                               | (upload form)                            |
| Bulk temporary contract extensions/convert to | Help desk> create HR help desk request   |
| permanent                                     | >Temporary/fixed term employee enquiry   |
|                                               | (upload spreadsheet)                     |

| Document records                                                 | Quick Actions (Click show more to<br>expand the list)                                                                           |
|------------------------------------------------------------------|----------------------------------------------------------------------------------------------------|
| View letters and other documentation                             | My team>Employment>Document<br>records>SLC General Correspondence<br>(click glasses icon to view)                               |
| Annual leave during sickness request                             | My team> Employment>Document<br>records > select employee>Add >SLC<br>Annual leave during sickness (complete<br>on-screen form) |
| Career Break request                                             | My team> Employment>Document<br>records>select employee>Add > SLC<br>Career Break (complete on-screen form)                     |
| Enhanced Leave (only available during the window of opportunity) | My team> Employment>Document<br>records > select employee>Add> SLC<br>Enhanced Leave (complete on -screen<br>form)              |
| Excess Travel                                                    | My team> Employment>Document<br>records> select employee> Add> SLC<br>Excess travel (complete on-screen form)                   |

| Document records                            | Quick Actions (Click show more to expand the list)                                                                               |
|---------------------------------------------|----------------------------------------------------------------------------------------------------|
| Flexible working request or change of hours | My team> Employment>Document<br>records> select employee>Add> SLC<br>Change of hours (attach completed<br>flexible working form) |
| Paid employment out with SLC                | My team> Employment>Document<br>records> select employee>Add> SLC<br>Paid employment out with SLC<br>(complete on-screen form)   |
| Parental bereavement leave                  | My team> Employment> select<br>employee>Add> SLC Parental<br>bereavement leave (complete on-screen<br>form)                      |
| Regrade request                             | My team> Employment> select<br>employee>Add>SLC Regrade request<br>(complete on screen form and attach<br>evidence)              |
| Termination                                 | Me>Document records > select<br>employee>Add> SLC Termination<br>(complete on-screen form)                                       |

| Temporary contract information          | Quick Actions (Click show more to expand the list)                                                                         |
|-----------------------------------------|----------------------------------------------------------------------------------------------------|
| Convert temporary contract to permanent | Me>Document records > select<br>employee>Add> SLC Convert temporary<br>contract to permanent (complete on-<br>screen form) |
| Extend temporary contract               | Me>Document records > select<br>employee>Add> SLC Extent temporary<br>contract (complete on-screen form)                   |

| Sickness Absence                                                                             | Quick Actions (Click show more to<br>expand the list)                                                                                       |
|----------------------------------------------------------------------------------------------|----------------------------------------------------------------------------------------------------|
| Record a sick absence                                                                        | My team>absences>add absence>select<br>employee>sickness                                                                                    |
| Upload employee's fit note (medical certificate)                                             | My team>Employment>Document<br>records>select employee>Add> Medical<br>Certificate (complete on-screen form and<br>attach copy of fit note) |
| Record Attendance Support Meeting<br>information and Upload employee's ASM<br>outcome letter | My team>Employment>Document<br>records>select employee>Add> ASM<br>Outcome Letter (complete on-screen<br>form and attach copy of fit note)  |
| Upload any other relevant absence related information                                        | My team>Employment>Document<br>records>select employee>Add> ASM<br>Outcome Letter(complete on screen form<br>and attach copy of fit note)   |
| Shared Parental Leave                                                                        | My team> Employment>Document<br>records> Add>Shared Parental Leave<br>(complete on-screen form)                                             |

| Leave types                                | Time and absences app                                                     |
|--------------------------------------------|---------------------------------------------------------------------------|
| Annual leave                               | My team>absences>add absence>select                                       |
|                                            | employee>annual leave hours                                               |
| Special leave (paid and unpaid)            | My team>absences > add                                                    |
|                                            | absence>select employee>select special leave paid or special leave unpaid |
| Unauthorised leave (unpaid)                | My team>absences>add absence>select<br>employee>unauthorised leave        |
| Maternity Leave application                | My team>absences> add absence>                                            |
|                                            | select employee>maternity leave                                           |
| Adoption Leave application                 | My team> absences> add absence>                                           |
|                                            | select employee>adoption leave                                            |
| Paternity Leave application                | My team>absences> add absence>                                            |
|                                            | select employee> select paternity birth or                                |
|                                            | paternity adoption                                                        |
| View employee annual leave balance and     | My team>absences> absence balance>                                        |
| future leave requests (including sickness) | select employee>                                                          |
| View, change or withdraw previous leave    | My team>absences>existing absences>                                       |
| requests for an employee                   | select employee                                                           |

| Overtime, standby, call out and keeping in touch payments | Time and absences app                 |
|-----------------------------------------------------------|---------------------------------------|
| Submit employee's overtime/timecard for                   | My team>time> current timecard>select |
| current week                                              | employee                              |
| Submit employee's overtime/timecard for a                 | My team>time> add timecard> select    |
| previous week                                             | employee                              |
| Access an employee's previously submitted                 | My team>time> existing                |
| timecard                                                  | timecards>select employee             |

| Expenses                        | Expenses app               |
|---------------------------------|----------------------------|
| Submit employee's expense claim | Me>Expenses> create report |

| Recruitment         |                            |
|---------------------|----------------------------|
| Raise a requisition | My team>create requisition |

| Reports                         |                                    |
|---------------------------------|------------------------------------|
| Access HR reports for your team | Tools>reports and analytics>browse |
|                                 | catalogue                          |

If you need this information in another language or format, please contact us to discuss how we can best meet your needs. Phone 0303 123 1015 or email <u>equalities@southlanarkshire.gov.uk</u>.